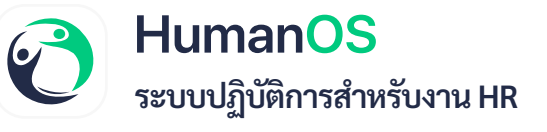

## ตั้งค่าการแสดงผลประเภทค่าใช้จ่าย

การตั้งค่าการแสดงผลประเภทค่าใช้จ่าย เป็นการตั้งค่าเพื่อจัดการประเภทค่าใช้จ่ายให้กับพนักงาน โดยเจ้าหน้าที่สามารถเลือกพนักงาน และกำหนดให้ปิดกั้นค่าใช้จ่ายให้แก่พนักงานบางคนได้ เพื่อ ความสะดวกในการจัดการข้อมูล

| CONSUM                               |             |            |               |             |           |                                        |                                    | _           |                     |                         |                                   |                |           |
|--------------------------------------|-------------|------------|---------------|-------------|-----------|----------------------------------------|------------------------------------|-------------|---------------------|-------------------------|-----------------------------------|----------------|-----------|
| Huma                                 | nOS         |            |               |             |           |                                        |                                    |             |                     | ນຈັນ                    | รัท ไอที-แคท จำกั<br>มายชาวดี บาร | Mask (0)       | 001       |
|                                      |             | รายชื่อพน่ | <b>มักงาน</b> |             |           |                                        |                                    |             |                     | <b>+เพิ่ม</b> (± decorb | อ์เปล่า - 🕹 ส่งออกรัง             | <b>u</b> n - ] | 🕹 ນຳເທົ່າ |
| 🟫 หน้าแรก                            |             |            | ปร            | ເະນາກວັນ :  | วันเริ่มง | nu 🔻                                   |                                    |             |                     |                         |                                   |                |           |
| 🚯 ข้อมูลพื้นฐาน                      | c           |            |               | วันที่ :    |           |                                        |                                    | ถึงวันที่ : |                     |                         |                                   |                |           |
| 😑 ข้อมูกหนักงาน                      |             | 1)-        |               |             |           |                                        |                                    |             |                     |                         |                                   |                |           |
| 📩 ตารางการทำงาน                      |             |            |               | สาขา:       | ทั้งหมด   | *                                      |                                    | แมนก :      | พื่อหมด             |                         | •                                 |                |           |
| 🥝 อนุมัคิลงเวลา                      | 9           |            |               | ด้านหน่ง :  | ทั้งหมด   | *                                      | ระดับด้านหน่ง :<br>ประเภทพนักงาน : |             | พังหมด              | •                       |                                   |                |           |
| 👆 การคา                              | 6           |            |               | ฝ่าย :      | ทั้งหมด   | •                                      |                                    |             | พังหมด •            |                         | •                                 |                |           |
| <ul> <li>คนมัลิเข้าให้งาน</li> </ul> |             |            | เกณฑ์         | เงินเดือน : | ทั้งหมด   | •                                      | កនុងរ                              | เงินเคือน : | พัฒนมค              |                         | •                                 |                |           |
| 🕕 ທ່າງການຄ່າມແລກາ                    |             |            |               | ดันหา :     | รหัส, ขึ  | อ, ซื้อเล่น, นัดรประชาชน, ศาสนา, อีเมล | สถานะา                             | พนักงาน :   | พำงาน               |                         | •                                 |                |           |
| difficu                              |             |            | ผ่านทดลองง    | ทนในอีก :   | lizey     | )) <b>*</b> .                          |                                    |             |                     |                         |                                   |                |           |
| HILDSID                              |             |            |               |             | (         | Q.ดันหา 🛛 🗋 พะเบียนลูกจ้าง 🖉 ส         | มีมีของศ์กร 🗍 🖻 สิทธิ์เข้าอี       | ในข้อมูล    | 🗈 ใหล่แนบของหนักงาน | Moreurware              |                                   |                | 3         |
| 🖪 หม่งสุดรับรอง                      | 5           |            |               |             |           |                                        |                                    |             |                     |                         |                                   | ຂ່ານກ          | 1510 015  |
| 🖃 อบรม                               | ¢           | ลำคับ      | ซูปกาพ        | รหัสพนักง   | inu.      | ชื่อ-นามสกุล                           | สาขา                               |             | และนก               | คำแหน่ง                 | 80'                               | Ne l           | ดัคถา     |
| 🦰 สลับกะทำงาน                        | <b>10</b> < | 1          | 0             | 00001       |           | ขาวดี บาร Mask (เขาว์)                 | 01 เชียงโหม่                       | Ma          | nagement            | MD                      |                                   |                | 6 1       |
| มาม                                  | · · 6       | 2 2        | 0             | 00002       |           | ศราวณี uw Mask (ไก้)                   | 00 0011                            | Ма          | nagement            | MD                      |                                   |                | G         |
| 🛃 มอบหมายงาน                         |             |            | 0             |             |           |                                        |                                    |             |                     |                         |                                   | 2              |           |
| จัดการข้อมูล                         | ¢           | 3          |               | 00003       |           | บุษยา ยาม Mask (โอ)                    | 00 лиш.                            | Adr         | ninistrator         | General Manage          | e 🤇                               | •              | 0         |

## ขั้นตอนการทำงาน

- 1. ไปที่ เมนูหลัก > ข้อมูลพนักงาน
- 2. เลือก **พนักงาน** ที่ต้องการปิดกั้นการแสดงผลประเภทค่าใช้จ่าย
- 3. ไปที่ช่องจัดการ กดปุ่ม **แก้ไข**
- 4. Tab **จัดการค่าใช้จ่าย**

| HUma                | nOS |              |          |             |             |       |         |         |          |           |        |         | 076           | นายชา     | วดี บา: Mask (00001) = |
|---------------------|-----|--------------|----------|-------------|-------------|-------|---------|---------|----------|-----------|--------|---------|---------------|-----------|------------------------|
|                     |     | ข้อมูลพนักงา | น นายศรา | วุฒิ นูพ Ma | sk (00002)  |       |         |         |          |           |        |         |               |           | 🖸 ส่งออก PDF           |
| 🟫 หน้าแรก           |     | ซ้อมูลหลัก   | ตำแหน่ง  | เงินเดือน   | ลดหย่อนภาษี | การลา | ส่วนตัว | ประวัติ | ค่ารักษา | อบรม      | เอกสาร | ใบเดือน | จัดการสถานที่ | สินทรัพย์ | จัดการค่าใช้จ่าย       |
| 🕕 ข้อมูลพื้นฐาน     | ¢   |              |          |             |             |       |         |         |          |           |        |         |               |           |                        |
| 😝 ข้อมูลพนักงาน     |     |              | -        | ÷.          |             |       |         |         |          |           |        |         |               |           |                        |
| 🛅 ตารางการทำงาน     |     |              |          |             |             |       |         |         |          |           |        |         |               |           |                        |
| 🥑 อนุมัติลงเวลา     | 67  |              |          |             |             |       |         |         |          |           |        |         |               |           |                        |
| 🛧 การลา             | <   |              |          |             |             |       |         |         |          |           |        |         |               |           |                        |
| 🤣 อนุมัติเข้าใช้งาน |     |              |          |             |             |       |         |         |          |           |        |         |               |           |                        |
| 🕓 ทำงานล่วงเวลา     | 0   |              |          |             |             |       |         |         |          |           |        |         |               |           |                        |
| 🗖 ค่าใช้จ่าย        | <   | ED MO        |          |             |             |       |         |         |          | Seremente |        |         |               |           |                        |

ພຣີກັນ ໂລຍີ ແລະ ລຳວັດ . 00

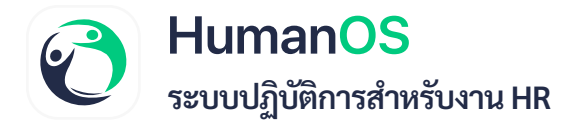

backend.humanos.biz

| Republic Rubble Restand man Rubb Uts driften was aant tude Gentering Ruthe Gentering Ruther         Gentering           niliéeu                                                                                                    | régene         auxouis         baseie         manie auxoli duité         manie auxoli duité         manie auxoli duité         manie         manie           référe         servers         Marie         -         -         -         -           des manie auxoli duité         manie auxoli duité         Marie         -         -         -         -         -         -         -         -         -         -         -         -         -         -         -         -         -         -         -         -         -         -         -         -         -         -         -         -         -         -         -         -         -         -         -         -         -         -         -         -         -         -         -         -         -         -         -         -         -         -         -         -         -         -         -         -         -         -         -         -         -         -         -         -         -         -         -         -         -         -         -         -         -         -         -         -         -         -         -         -                                                                                                    |        |                                                                | S- 17                                              |                        |           |
|----------------------------------------------------------------------------------------------------|----------------------------------------------------------------------------------------------------|--------|----------------------------------------------------------------|----------------------------------------------------|------------------------|-----------|
| Image: Section (Section (                                                                                                    | Image: Second Second |        | ข้อมูลหลัก คำแหน่ง ฝ่างต้อน ลดหล่อนกาษี การลา ส่วงสั่ว ประวัติ | ดี ค่าวักษา อบรม เอกสาร ไบเดียน อัดการสถานที่ สิบท | 541 Georgenisen        |           |
| Midisu         Mini                                                                                                    | Antidevia       Immu         Immu       Immu         Immu                                                                                                    | here i |                                                                |                                                    |                        |           |
| Instant         Mutu         Instant           Instant         Instant                                                                                                    | Image:         Totu         Image:           Image:         Image:         Image:           Image:         Image:         Image:           Image:         Image:         Image:           Image:         Image:         Image:           Image:         Image:         Image:         Image:           Image:         Image:         Image:         Image:           Image:         Image:         Image:         Image:           Image:         Image:         Image:         Image:           Image:         Image:         Image:         Image:           Image:         Image:         Image:         Image:           Image:         Image:         Image:         Image:           Image:         Image:         Image:         Image:           Image:         Image:         Image:         Image:           Image:         Image:         Image:         Image:           Image:         Image:         Image:         Image:           Image:         Image:         Image:         Image:           Image:         Image:         Image:         Image:           Image:         Image:         Image:         Ima                                                                                                    | 6.1    | ค่าใช้จำย                                                      |                                                    |                        |           |
| Imm           Imm           Imm         Imm           Imm         Imm           Immediation         Immediation           Immediation         Immediation           Immediation         Immediation           Immediation         Immediation           Immediation         Immediation           Immediation         Immediation           Immediation         Immediation           Immediation         Immediation           Immediation         Immediation           Immediation         Immediation           Immediation         Immediation           Immediation         Immediation           Immediation         Immediation                                                                                                    | Image: Second Second | -      | สถานะ:                                                         | ได้งาน                                             |                        |           |
| Normal         Normal         Normal<                                                                                                    | Usunovédééu         surseqi         Usunovádérum         I           Doman Name         surávůdívánýk         érsavéu         érsavéu         érsavéu         érsavéu         í           Doman Name         surávůdívánýk         érsavéu         érsavéu         érsavéu         í         í           Doman Name         surávůdívánýk         érsavéu         érsavéu         érsavéu         í         í           Doman Name         surávůdívánýk         érsavéu         érsavéu         érsavéu         í         í                                                                                                    |        | ดับหา:                                                         | ค้าสา                                              |                        |           |
| image:         image:         image:<                                                                                                    | Image: Normal Series         Series                                                                                                    |        |                                                                | Quinter                                            |                        |           |
| Image:         Unsummittee         Second Second Sec                                                                                                    | Image: second bidge: second bidge: |        |                                                                |                                                    |                        |           |
| <ul> <li>Domashame</li> <li>Domashame</li> <li>Domashame</li> <li>Nakakakakakakakakakakakakakakakakakakak</li></ul>                                                                                                    | 1         Domin None         1000 None         1000                                                                                                    |        | 🗋 ประเภทดำใช้จ่าย                                              | พมวดหญ่                                            | ประเภทรายใต้/รายการพัก | สถานะ     |
|                                                                                                    | Image: Monome offering         section         section<                                                                                                    | • •    | Domain Name                                                    | รายรับที่ไม่ใช่รายได้                              | สำรองร่าย              | ٠         |
| 1         ise Peckage         performative Pair Pair Pair Pair Pair Pair Pair Pair                                                                                                    | Interholog         surfulfikthrafé         Ansariu         Ansariu         Ansariu           Image: Second Second                                                              |        | 🔽 Hardware เพื่อหาย                                            | รายวันที่ไม่ใช่รายได้                              | สำรองจำย               | ٠         |
| Menkedulp Fue         surbindlinkulač         Avasoriu         Avasoriu         No           Maskedulp Fue         surbindlinkulač         Avasoriu         Avasoriu         No           Maskedulp Fue         surbindlinkulač         surbindlinkulač         Avasoriu         Avasoriu         No           Maskedulp Fue         surbindlinkulač         surbindlinkulač         surbindlinkulač         Avasoriu         Avasoriu         No           Maskedulp Fue         surbindlinkulač         surbindlinkulač         surbindlinkulač         Avasoriu         Avasoriu         No           Maskedulp Fue         surbindlinkulač         surbindlinkulač         surbindlinkulač         Avasoriu         Avasoriu         No           Maskedulp Fue         surbindlinkulač         surbindlinkulač         surbindlinkulač         Avasoriu         Avasoriu         Avas                                                                                                    | Memberdap Fao         sortivitilitivati         Arranzio         Arranzio         Arranzio           Image         sortivitiititivati         sortivitiititivati         franzio         franzio           Image         sortivitiititivati         sortivitiititivati         franzio         franzio         franzio           Image         software Subscription         sortivitiititivati         franzio         franzio                                                                                                    |        | Line Package                                                   | ราะรับที่ไม่ใช่รายได้                              | สำรองจำย               | •         |
| Mexanger         verörüldürbili         érezerür         érezerür           Mexangerüldürül         verörüldürbili         érezerür         érezerür           SK5         verörüldürbili         érezerür         érezerür         érezerür           Software Subscription         verörüldürbili         érezerür         érezerür         érezerür           ér Too         verörüldürbili         érezerür         érezerür         érezerür         érezerür           érezerür         verörüldürbili         verörüldürbili         érezerür         érezerür         érezerür           érezerür         verörüldürbili         verörüldürbili         érezerür         érezerür         érezerür           érezerür         verörüldürbili         verörüldürbili         érezerür         érezerür         érezerür           érezerür         verörüldürbili         verörüldürbili         érezerür         érezerür         érezerür           érezerür         verörüldürbili         verörüldürbili         érezerür         érezerür         érezerür           érezerür         verörüldürbili         verörüldürbili         érezerür         érezerür         érezerür           érezerür         verörüldürbili         verörüldürbili         érezerür         érezerür         <                                                                                                    | Vessage         verkriftlichtvälé         fressize <t< td=""><td></td><td>Membership Fee</td><td>าายรับที่ไม่ใช่รายได้</td><td>สารองร่าย</td><td>٠</td></t<>                                                                                                    |        | Membership Fee                                                 | าายรับที่ไม่ใช่รายได้                              | สารองร่าย              | ٠         |
| Massangerfürftöräg         verörühltövalif         éveröru         éveröru         éver                                                                                                    | 1         Massangerűströló         nucliváliálvánáš         étrasio         étrasio           2         SMS         nucliváliálvánáš         étrasio         étrasio           2         SMS         nucliváliálvánáš         étrasio         étrasio           2         SMS         nucliváliálvánáš         étrasio         étrasio           2         SMS         nucliváliálvánáš         étrasio         étrasio           2         étrasio         nucliváliálvánáš         étrasio         étrasio           2         étrasio         nucliváliálvánáš         étrasio         étrasio           2         étrasioná         nucliváliálvánáš         étrasioná         étrasioná           2         étrasioná         nucliváliálvánáš         étrasioná         étrasioná           2         étrasioná         nucliváliálvánáš         étrasioná         étrasioná           2         étrasioná         nucliváliálvánáš         nucliváliálvánáš         étrasioná           2         étrasioná         nucliváliálvánáš         étrasioná         étrasioná           2         étrasioná         nucliváliálvánáš         étrasioná         étrasioná           2         étrásináluávánáš         nucliváliálvánáš                                                                                                    | _      | Messenger                                                      | รายรับที่ไม่ใช่รายใต้                              | สำรองข่าย              | ٠         |
| SNS         1989 00 00 00 00 00 00 00 00 00 00 00 00 00                                                                                                    | 1         Sus         รองรังสม่อยส่งส่ง         ส่งส่งส่งส่งส่งส่งส่งส่งส่งส่งส่งส่งส่งส                                                                                                    |        | 🗹 Messenger(พี่อารีย์)                                         | รายรับที่ไม่ใช่รายได้                              | สำรองจ่าย              | •         |
| 2         Software Subscription         subscription         subscripion         subscription <td>2         Software Subuciption         subtriktion         frituation         frituation         fritu</td> <td></td> <td>SM5</td> <td>ราอรับที่ไม่ใช่รายได้</td> <td>สำรองว่าย</td> <td>٠</td> | 2         Software Subuciption         subtriktion         frituation         frituation         fritu                                                                                                    |        | SM5                                                            | ราอรับที่ไม่ใช่รายได้                              | สำรองว่าย              | ٠         |
| <ul> <li>             é * Tai         <ul> <li>             serviellabilitéradia             <ul> <li>             serviellabilitéradia             <ul> <li>                  serviellabilitéradia             <ul></ul></li></ul></li></ul></li></ul></li></ul>                                                                                                    | 2         ń Tai         szelvilalityselă         ń wława         i           2         ń bisatuali         szelvilalityselă         ń wława         i           2         ń bisatuali         szelvilalityselă         ń wława         i           2         ń wława         szelvilalityselă         ń wława         i           2         ń wława         szelvilalityselă         ń wława         i           2         ń wława         szelvilalityselă         i wława         i           2         ń wława         szelvilalityselă         i wława         i           2         ń wława         szelvilalityselă         i wława         i           2         ń wława         szelvilalityselă         i wława         i           2         ń wława         szelvilalityselă         i wława         i           2         ń wława         szelvilalityselă         i wława         i           2         ń wława         szelvilalityselă         i wława         i           2         ń wława         szelvilalityselă         i wława         i           2         ń wława         szelvilalityselă         i wława         i wława           2         ń wława                                                                                                    |        | Software Subscription                                          | รายรับที่ไม่ใช่รายได้                              | สารองร่าย              | •         |
|                                                                                                    | <ul> <li><ul></ul></li></ul>                                                                                                    | e - 1  | 🗹 🧌 Án Taxi                                                    | รายรับพี่ไม่ใช่รายได้                              | ด่างสินทาง             | ٠         |
| 2         ท่านในการออสารานอย         ระยะใหม่ไม่ร่ายได้         ท่านใบการ         1           2         ท่านใบการออสารานอย         ระยะใหม่ไม่ร่ายได้         ท่านใบการ         1           2         ท่านการสาระรานอย         ระยะใหม่ไม่ร่ายได้         ท่านใบการ         1           2         ท่านการสาระรานอย         ระยะใหม่ไม่ร่ายได้         ท่านใบการ         1           2         ท่านการสาระรานอย         ระยะใหม่ไม่ร่ายได้         ท่านใบการ         1           2         ท่านการสาระรานอย         ระยะใหม่ไม่ร่ายได้         ท่านใบการ         1           3         คำการท่านใบการ         ระยะใหม่ใบร่ายได้         ท่านใบการ         1           4         ท่านใบระยะไป         ระยะใหม่ใบระไป         ท่านใบระไป         1           4         ท่านใบระไป         ระยะใหม่ใบระไป         1         1           4         ท่านใบระไป         1         1         1         1                                                                                                    | 2         ทับอิณารอณาธาณน         ระยบับนี้เป็นร่ายได้         ทำบอิณาร         1           2         ทับอิณาระเนนนาโน         ระยบับนี้เป็นร่ายได้         ท่ายโบกรียมมีเปลายได้         1           2         ทับอิณาระเนนนาโน         ระยบับนี้เป็นร่ายได้         ท่ายโบกรียมมีเปลายได้         1           2         ท่ายโบกรียมมีเกลายได้         ระยบบนี้เป็นร่ายได้         ท่ายโบกรียมมีเกลายได้         1           1         ค่าโบกรัยมีเกลายได้         ระยบบนี้เป็นร่ายได้         1         1           1         ค่าประกับนี้เกลายได้         ระยบบนี้เปลายได้         1         1           1         ค่าประกับนี้เกลายไป         ระยบบนี้เปลายได้         1         1           2         ค่าประกับนี้เกลายาย         ระยบบนี้เปลายได้         1         1           2         ค่าประเมนี่         ระยบบนี้เปลายได้         1         1         1           2         ค่าประเมนี่         ระยบบนี้เปลาย         1         1         1         1           2         ค่าประเมนี่         ระยบบนี้เปลาย         1         1         1         1           3         ค่าประเมนี่         ระยบบนี้เปลาย         1         1         1         1           3         ค่าประเมนี่        ระยบนี้เปลาย         1                                                                                                    |        | 🗹 ค่าใช้รถส่วนตัว                                              | รายรับที่ไม่ใช่รายได้                              | ด้างสินหาง             | ٠         |
| •         •         •         •         •         •         •         •         •         •         •         •         •         •         •         •         •         •         •         •         •         •         •         •         •         •         •         •         •         •         •         •         •         •         •         •         •         •         •         •         •         •         •         •         •         •         •         •         •         •         •         •         •         •         •         •         •         •         •         •         •         •         •         •         •         •         •         •         •         •         •         •         •         •         •         •         •         •         •         •         •         •         •         •         •         •         •         •         •         •         •         •         •         •         •         •         •         •         •         •         •         •         •         •         •         •         •                                                                                                            | <ul></ul>                                                                                                    |        | 2 คำแด้นหางรอสาธารณะ                                           | รายรับที่ไม่ใช่รายได้                              | ด่านดินทาง             | •         |
| </td <td>mariaria riana riana ri</td> <td></td> <td>ท่าเดินทางเหมาจำย</td> <td>รายรับที่ไม่ใช่รายได้</td> <td>ท่าสินทาง</td> <td>٠</td>                                                                                                    | mariaria riana riana ri                                            |        | ท่าเดินทางเหมาจำย                                              | รายรับที่ไม่ใช่รายได้                              | ท่าสินทาง              | ٠         |
| ค่าโปรงที่หนักร่ะเพละ         รรอได้         ค่าโปรงที่หนักร่ะเพละ         รรอโน         ค่าโปรงที่หนักร่ะเพละ         ค่าโปรงที่หนักร่ะเพละ         ค่าโปรงที่หนัก         ค่าโปรงที่หนัก         ค่าโปรงที่หนักร่ะเพละ         ค่าโปรงที่หนัก         ค่าโปรงที่หนัก         ค่าโปรงที่หนัก         ค่าโปรงที่หนัก         ค่าโปรงที่หนัก         ค่าโปรงที่หนัก         ค่าไปรงที่หนัก         ค่าไปรงที่หนัก         ค่าไปรงที่หนัก         ค่าไปรงกัก         ค่าไปรงที่หนัก         ค่าไปรงที่หนัก         ค่าไปรงที่หนัก         ค่าไปรงกัก         ค่าไปรงที่หนัก         ค่าไปรงกัก         ค่าไปรงกัก         ค่าไปรงกัก         ค่าไปรงกัก         ค่าไปรงกัก         ค่าไปรงกัก         ค่าไปรงกัก         ค่าไปรงกัก         ค่าไปรงกัก         ค่าไปรงกัก         ค่าไปรงกัก         ค่าไปรงกัก         ค่าไปรงกัก        ค่าไปรงกัก         ค่าไปรงกัก         ค่าไปรงกัก        ค่าไปรงกัก                                                                                                    | คำใหรที่หนักของจะ         รรอได้         คำใหรที่หนักของจะ         คำใหรที่หนักของจะ         คำใหรที่หนักของจะ         คำใหรที่หนักของจะ         คำใหรที่หนักของจะ         คำใหรที่หนักของจะ         คำใหรที่หนักของจะ         ค่าใหรที่หนักของจะ         ค่ายงจะ         ค่าใหรที่หนักของจะ         ค่าใหร่งกักของจะ         ค่าใหร่งกักของจะ         ค่าใหร่งกักของจะ         ค่าใหร่งกักของจะ         ค่าใหร่งกักของจะ         ค่าใหร่งกักของจะ         ค่าใหร่งกักของจะ         ค่าใหร่งกักของจะ         ค่าใหร่งกักของจะ         ค่าใหร่งกักของจะ         ค่าใหร่งกักของจะ         ค่าใหร่งกักของจะ         ค่าใหร่งกักของจะ         ค่าใหร่งกักของจะ        ค่าใหร่งกักของจะ       ค่าใหร่งกักของจะ       ค่านกง กง         ค่านกง         ค่าใหร่งกัก        ค่านกง กง        ค่านกง         ค่านกง        ค่านกง        ค่านกง         ค่านกง        ค่านกง        ค่านกง        ค่านกง <td></td> <td>ทำทางด่วน ด่ามอะเตอร์เวอ์</td> <td>รายรับที่ไม่ใช่รายได้</td> <td>ท่าสันทาง</td> <td>•</td>                                                                                                    |        | ทำทางด่วน ด่ามอะเตอร์เวอ์                                      | รายรับที่ไม่ใช่รายได้                              | ท่าสันทาง              | •         |
|                                                                                                    | ด้ารรมเมียมต่างปัง         รษะถึงก็ไม่ไปรษมได้         ด้ารรอง่อย           2         ดำบังระบา         รษะถึงก็ไม่ไปรษมได้         ด้ารรอง่อย           2         ดำบังการ         รษะถึงก็ไม่ไปรษมได้         ด้ารรอง่อย           2         ด้างกิงกรรมแต่สมให้ส่วน         รษะถึงก็ไม่ไปรษมได้         ด้ารรอง่อย           2         ด้างกิงกรรมแต่สมให้ส่วน         รษะถึงก็ไม่ไปรษมได้         ด้ารรอง่อย           2         ด้างกิงกรรมแต่สมให้ส่วน         รษะถึงก็ไม่ไประสมได้         ด้ารรอง่อย           3         ด้างกิงกรรรมแต่สมให้ส่วน         ระกรรรมไประสมได้         ด้ารรอง่อย           3         ด้างกิงกรรมแต่สมให้เปรายุไม่ไประสมได้         กระกรรมเป็นประสมได้         ด้ารรอง่อย                                                                                                    |        | ค่าโทรศัพษ์ปกหลายป                                             | รายได้                                             | ทำโทรดังห์             | •         |
| <ul> <li>ทางกับสัมปราชได้</li> <li>ทางกับสัมปราชได้</li> <li>ทางกับสัมปราชางกับสีมปราชางกับสีมปราชได้</li> <li>ทางกับสัมปราชางกับสีมปราชางกับสีมป</li></ul>                                                                                                    | เป็น ส่านรถบำ         รายกับสืมไปรายได้         ดำรองร่อย           เป็น ส่านริการ         รายกับสืมไปรายได้         สำรองร่อย           เป็น ส่านริการในเตริกโปด         รายกับสืมไปรายได้         สำรองร่อย           เป็น ส่านริการในเตริกโปด         รายกับสืมไปรายได้         สำรองร่อย           เป็น ส่านริการในเตริกโปด         รายกับสืมไปรายได้         สำรองร่อย           เป็น ส่านริการในเตริกโปด         รายกับสืมไปรายได้         สำรองร่อย           เป็น ส่านรถบริการ         รายกับสืมไปรายได้         สำรองร่อย                                                                                                    |        | ค่าธรรมเมียม/ค่าปรับ                                           | รายรับที่ไม่ใช่รายได้                              | สำรองจำย               | •         |
| ເ         ຄຳນິຄຳ         ງາຍເປັນເພີຍໄປກາຍໃຫ້         ຄຳນະຄຳບ         1           ເ         ຄຳນີກຳເລີຍພະຄະດີພະ         ງາຍເປັນເພື່ອໄປກາຍໃຫ້         ຄຳນະຄຳບ         1           ເ         ຄຳນີກຳເລີຍພະຄະດີພະ         ງາຍເປັນເພື່ອໄປກາຍໃຫ້         ຄຳນະຄຳບ         1           ເ         ຄຳນີອອກ         ກາຍເປັນເພື່ອໄປກາຍໃຫ້         ຄຳນະຄຳບ         1           ເ         ຄຳນີອອກ         ກາຍເປັນເພື່ອໄປກາຍໃຫ້         ຄຳນະຄຳບ         1                                                                                                    | <ul></ul>                                                                                                    | -      | 🖸 คำน้ำประปา                                                   | รายรับที่ไม่ใช่รายได้                              | สำรองจ่าย              | •         |
| เรียงกับสิ่งเพลร์เน้น         รายรับที่ไม่ปรายได้         สำรองร่าย           เรียงกับสิ่ง         รายรับที่ไม่ปรายได้         สำรองร่าย           เรียงกับสิ่ง         รายรับที่ไม่ปรายได้         สำรองร่าย           เรียงกับสิ่ง         รายรับที่ไม่ปรายได้         สำรองร่าย                                                                                                    | ເຊັ່ມເປັກເຈລີມແມລະໂຟໂລ ກາລະໂນທີ່ໄມ່ນ້າຍໄດ້ ສຳເລລາຍ<br>ກຳປາມແລ້ບ<br>ກຳປາມແລ້ບ<br>ກາວກັບທີ່ໄມ່ນ້າຍໄດ້ ການແຫ່ນ ກາວການ ການ ການ ການ ການ ການ ການ ການ ການ ການ                                                                                                    |        | 🧧 ค่าบริการ                                                    | รายรับที่ไม่ใช่รายใต้                              | สำรองอ่าย              | •         |
| 2         คำเปรษณ์ยัง         หมะยังที่ไม่ประเมล์         สำรองอ่าย           2         คำสิงขบาม         หอรังที่ไม่ประเมล์         สำรองอ่าย                                                                                                    | 2 คำไปรหลัย รายรับที่ไม่ได้รองได้ ด้วยองว่าย<br>2 คำโดรยาน รายรับที่ไม่ได้รองได้ ด้วยองว่าย                                                                                                    |        | 🥶 คำบริการสินเตอร์เน็ต                                         | รายรับที่ไม่ใช่รายได้                              | สำรองจำย               | •         |
| เป็น ทำมิกขบาน         รางขับเพิ่มไปร่างได้         สำรองร่วย           1         1         2         3         >         Page size: 20         รางอาการ์ 1 - 20 พร                                                                                                    | 🥣 ดำมิกอบรม รายรับพี่ไม่ปรายได้ สำรองจ่าย                                                                                                    | noge - | 🛃 ต่าริประสมัย                                                 | รายรับที่ไม่ใช่รายได้                              | สำรองจำย               | •         |
| H 4 1 2 3 F H Page size: 20 Y                                                                                                    |                                                                                                    | (m.    | ด้ามีกอบรม                                                     | รายรับที่ไม่ใช่รายได้                              | สำรองจำย               | •         |
|                                                                                                    | •         •         •         •         •         •         •         •         •         •         •         •         •         •         •         •         •         •         •         •         •         •         •         •         •         •         •         •         •         •         •         •         •         •         •         •         •         •         •         •         •         •         •         •         •         •         •         •         •         •         •         •         •         •         •         •         •         •         •         •         •         •         •         •         •         •         •         •         •         •         •         •         •         •         •         •         •         •         •         •         •         •         •         •         •         •         •         •         •         •         •         •         •         •         •         •         •         •         •         •         •         •         •         •         •         •         •                                                                                                            |        | 4 1 2 3 F H Page size: 20 Y                                    |                                                    | ารายการที่ 1 - 20 ช    | /nn 42 91 |

2022 © HumanOS By IT-CAT Company Limited Revéasaruphu 099-505-1007 •

- 5. กด Uncheck หน้ารายการประเภทค่าใช้จ่าย
- 6. กด **บันทึก**
- 7. ปิดกั้นประเภทค่าใช้จ่ายพนักงานที่เลือกสำเร็จแล้ว